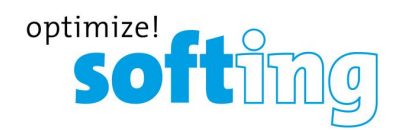

User Guide

# edgePlug SINUMERIK CNC

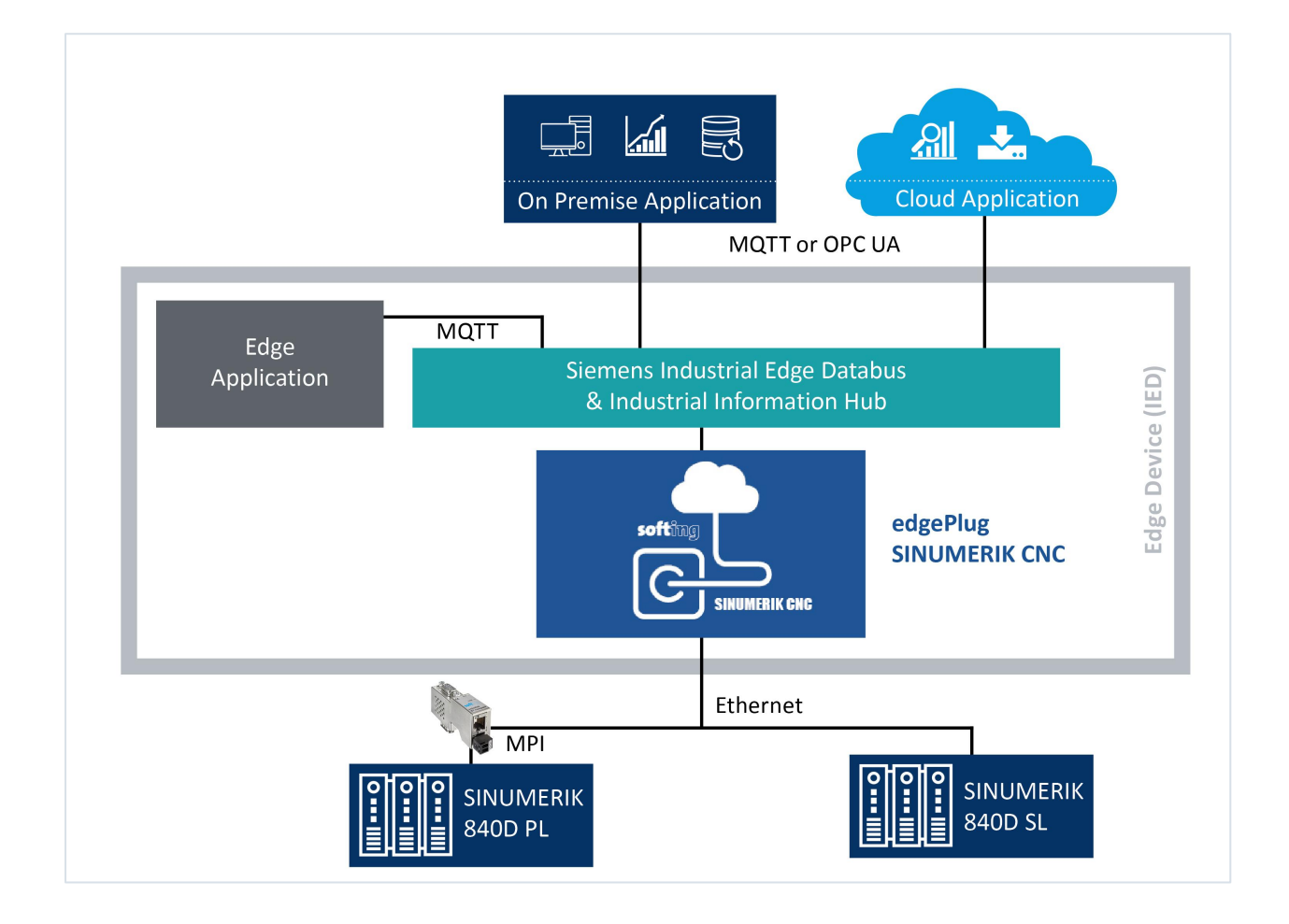

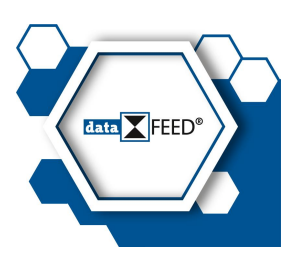

Version: EN-032023-1.10

© Softing Industrial Automation GmbH

#### **Disclaimer of liability**

The information contained in these instructions corresponds to the technical status at the time of printing of it and is passed on with the best of our knowledge. Softing does not warrant that this document is error free. The information in these instructions is in no event a basis for warranty claims or contractual agreements concerning the described products, and may especially not be deemed as warranty concerning the quality and durability pursuant to Sec. 443 German Civil Code. We reserve the right to make any alterations or improvements to these instructions without prior notice. The actual design of products may deviate from the information contained in the instructions if technical alterations and product improvements so require.

#### Trademarks

SINUMERIK is a registered mark of Siemens AG, Germany.

#### OpenSource

To comply with international software licensing terms, we offer the source files of open source software used in our products. For details see https://opensource.softing.com/

If you are interested in our source modifications and sources used, please contact: info@softing.com

#### Softing Industrial Automation GmbH

Richard-Reitzner-Allee 6 85540 Haar / Germany https://industrial.softing.com

🕻 + 49 89 4 56 56-340

info.automation@softing.com support.automation@softing.com

https://industrial.softing.com/support/support-form

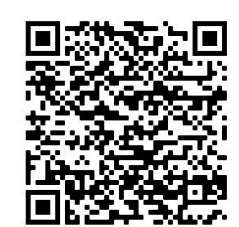

Scan the QR code to find the latest documentation on the product web page under Downloads.

## **Table of Contents**

| Chapter | 1       | About this guide                                 | . 5 |
|---------|---------|--------------------------------------------------|-----|
|         | 1.1     | Read me first                                    | . 5 |
|         | 1.2     | Target audience                                  | . 5 |
|         | 1.3     | Typographic conventions                          | . 5 |
|         | 1.4     | Document history                                 | . 5 |
|         | 1.5     | Related documentation                            | . 6 |
|         | 1.6     | Document feedback                                | . 6 |
| Chapter | 2       | About edgePlug SINUMERIK CNC                     | . 7 |
|         | 2.1     | Intended use                                     | . 7 |
|         | 2.2     | Features and benefits                            | . 7 |
|         | 2.3     | Technical data                                   | . 7 |
|         | 2.4     | System requirements                              | . 7 |
| Chapter | 3       | Installation                                     | . 8 |
|         | 3.1     | Prerequisites                                    | . 8 |
|         | 3.2     | Copying edgePlug to IEM                          | . 8 |
|         | 3.3     | Installing edgePlug to IED                       | . 9 |
|         | 3.4     | Updating edgePlug to IED                         | 10  |
|         | 3.5     | Physical connection to SINUMERIK 840D controller | 11  |
|         | 3.5.1   | SINUMERIK 840D SL                                | 11  |
|         | 3.5.2   | SINUMERIK 840D PL                                | 13  |
| Chapter | 4       | Configuration                                    | 15  |
|         | 4.1     | Prerequisites                                    | 15  |
|         | 4.2     | IIH Configurator                                 | 15  |
|         | 4.2.1   | Data source configuration                        | 15  |
|         | 4.2.2   | Data point configuration                         | 17  |
|         | 4.2.3   | NC data points                                   | 18  |
|         | 4.2.3.1 | Default NC data points                           | 18  |
|         | 4.2.4   | PLC data points                                  | 19  |
|         | 4.2.4.1 | Own NC data points                               | 19  |
|         | 4.2.4.2 | Default PLC data points                          | 22  |
|         | 4.2.4.3 | Own PLC data points                              | 22  |
|         | 4.2.5   | Databus gateway                                  | 24  |
|         | 4.3     | Diagnosis                                        | 26  |
| Chapter | 5       | Connecting with External Databus                 | 27  |
|         | 5.1     | How to configure the External Databus            | 27  |
|         | 5.2     | How to connect an MQTT client                    | 30  |

| Chapter 6 | Glossary |  |
|-----------|----------|--|
|-----------|----------|--|

## 1 About this guide

## 1.1 Read me first

Please read this guide carefully before using the device to ensure safe and proper use. Softing does not assume any liability for damages due to improper installation or operation of this product.

This document is not warranted to be error-free. The information contained in this document is subject to change without prior notice. To obtain the most current version of this guide, visit the <u>product website</u>.

## 1.2 Target audience

This guide is intended for experienced operation personnel and network specialists configuring and maintaining field devices in a Siemens network environment. Before installing and operating the edgePlug SINUMERIK CNC make sure that you have read and fully understood the safety requirements and working instructions in this guide.

## 1.3 Typographic conventions

The following typographic conventions are used throughout Softing customer documentation:

| Keys, buttons, menu items, commands and other<br>elements involving user interaction are set in bold<br>font and menu sequences are separated by an | Open Start → Control Panel → Programs                                                                                                    |
|----------------------------------------------------------------------------------------------------|----------------------------------------------------------------------------------------------------|
| arrow                                                                                                    |                                                                                                    |
| Buttons from the user interface are enclosed in brackets and set to bold typeface                                                                   | Press [Start] to start the application                                                                                                   |
| Coding samples, file extracts and screen output is set in Courier font type                                                                         | MaxDlsapAddressSupported=23                                                                                                    |
| Filenames and directories are written in italic                                                                                                    | Device description files are located in C:<br>\ <application<br>name&gt;\delivery\software\Device Description<br/>files</application<br> |

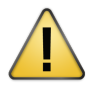

## CAUTION

CAUTION indicates a potentially hazardous situation which, if not avoided, may result in minor or moderate injury.

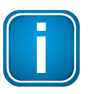

#### Note

This symbol is used to call attention to notable information that should be followed during installation, use, or servicing of this device.

## **1.4 Document history**

| Document version | Changes since last version                                                             |
|------------------|----------------------------------------------------------------------------------------|
| 1.00             | <ul> <li>first version</li> </ul>                                                      |
| 1.10             | <ul> <li>support to define own NC and PLC variables in the IIH configurator</li> </ul> |

## 1.5 Related documentation

The following links direct you to additional product information.

You will find the user manuals and release notes of the Siemens Industrial Edge system in the Documents section of the Siemens Industrial Edge Hub.

## **1.6 Document feedback**

We would like to encourage you to provide feedback and comments to help us improve the documentation. You can write your comments and suggestions to the PDF file using the editing tool in Adobe Reader and email your feedback to <a href="mailto:support.automation@softing.com">support.automation@softing.com</a>.

If you prefer to write your feedback directly as an email, please include the following information with your comments:

- document name
- document version (as shown on cover page)
- page number

## 2 About edgePlug SINUMERIK CNC

The Softing edgePlug SINUMERIK CNC is a Linux-based containerized software application running on a Docker engine. It has been designed to stream SINUMERIK 840D CNC data to the Siemens Industrial Edge applications.

## 2.1 Intended use

The edgePlug SINUMERIK CNC integrates smoothly into the Siemens Industrial Edge connectivity and are designed to utilize all services and features of the Siemens connectivity suite.

## 2.2 Features and benefits

- Access to SINUMERIK 840D CNC machine tool data for the Siemens Industrial Edge
- No change of CNC program needed
- No data point configuration needed with pre-defined standard namespace
- Tight integration into Siemens Industrial Edge
- Use the IIH configurator to configure the edgePlug connectivity
- CS Databus Gateway makes the controller data available at the IE Databus
- Existing applications which use the IE Databus can consume the data provided by the edgePlug without changes

## 2.3 Technical data

| Supported CNCs                | Siemens SINUMERIK 840D Solution Line, Software Version >=<br>V2.7<br>Siemens SINUMERIK 840D Power Line, Software Version >=<br>V5.3 |
|-------------------------------|----------------------------------------------------------------------------------------------------|
| Tested with                   | Siemens Industrial Edge V1.10.3<br>Siemens Industrial Information Hub V1.4<br>Siemens IPC227E                                       |
| Minimal Hardware Requirements | 256 MB free disk space, 32 MB RAM                                                                                                   |
| Licensing                     | Over Siemens Industrial Marketplace                                                                                                 |
| Software                      | Siemens Industrial Edge Application                                                                                                 |

## 2.4 System requirements

The edgePlug SINUMERIK CNC is a connector for the Siemens Industrial Information Hub. You must have the Siemens Industrial Infomation Hub (IIH) installed on a Siemens Industrial Edge Device to use the edgePlug SINUMERIK CNC.

## 3 Installation

The edgePlug SINUMERIK CNC can be purchased and installed over the Siemens Industrial Edge marketplace.

## 3.1 Prerequisites

To be able to work with edgePlug SINUMERIK CNC you need a Siemens Industrial Edge Hub Account, a Siemens Industrial Edge Management installation and at least one Siemens Industrial Edge device. Please have a look at the "Industrial Edge Management - Getting Started" manual from Siemens which explains the installation of the Siemens Industrial Edge environment.

## 3.2 Copying edgePlug to IEM

After you have purchased edgePlug SINUMERIK CNC in the Siemens marketplace check the user manual of the IE Hub for further details on how to copy your edgePlug SINUMERIK CNC to IEM.

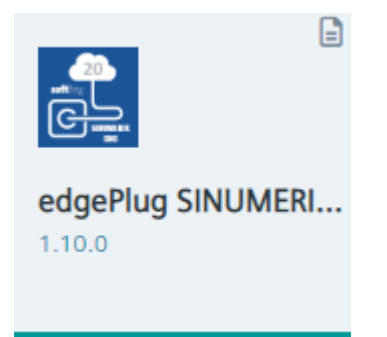

- 1. Select the edgePlug SINUMERIK CNC app icon.
- 2. Select the **IEM instances** in the displayed dialog to where the app should be copied.
- Click Copy latest version to IEM(s).
   The edgePlug SINUMERIK CNC will be installed to the catalog of the IEM.

## 3.3 Installing edgePlug to IED

1. Double-click the edgePlug SINUMERIK CNC icon in the catalog of the IEM.

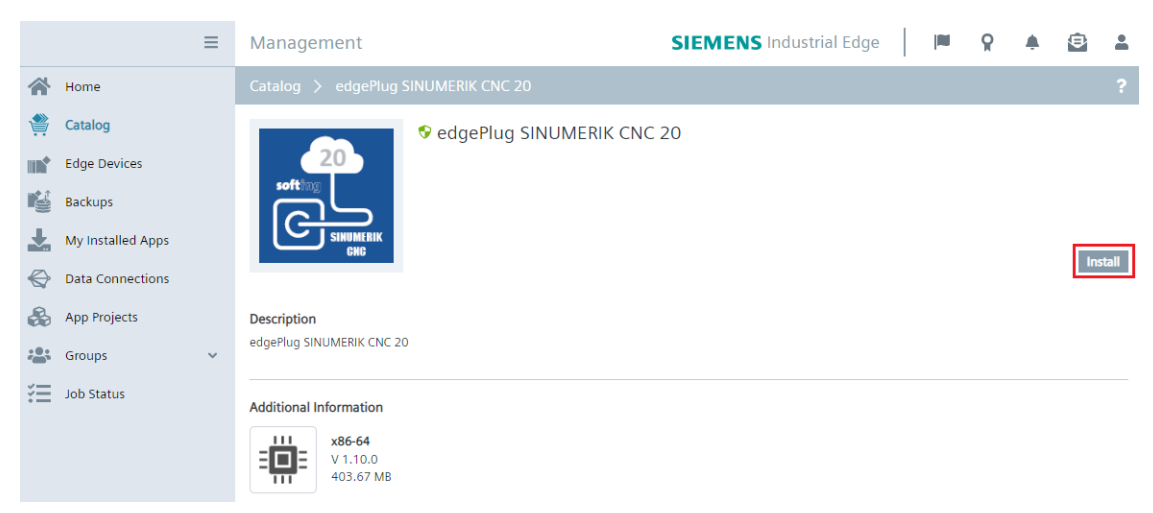

- 2. Click [Install].
- 3. Open the to Install App dialog.
- 4. Click **[Next]** on the Configurations page and select the IED to which you want to install the App.

| Install App                                                               | ×      |
|---------------------------------------------------------------------------|--------|
| edgePlug SINUMERIK CNC 20                                                 |        |
| 1 Configurations 2 Devices                                                |        |
| Search Edge Devices Q Labels V 2 Selected Tx V Online First 1 V C Refresh | 1 of 1 |
| Filters My Edge Devices X Authorized Edge Devices X Clear All             |        |
| Z Edge Devices List                                                       |        |
| ipc1<br>industrial Edge - SIMATIC IPC227E<br>Install                      |        |
|                                                                           |        |

5. Click **[Install Now]** to install the App on the device.

## 3.4 Updating edgePlug to IED

If an application is installed and you want to update to a new version of the product, do the following:

1. Double-click the edgePlug SINUMERIK CNC icon in the catalog of the IEM.

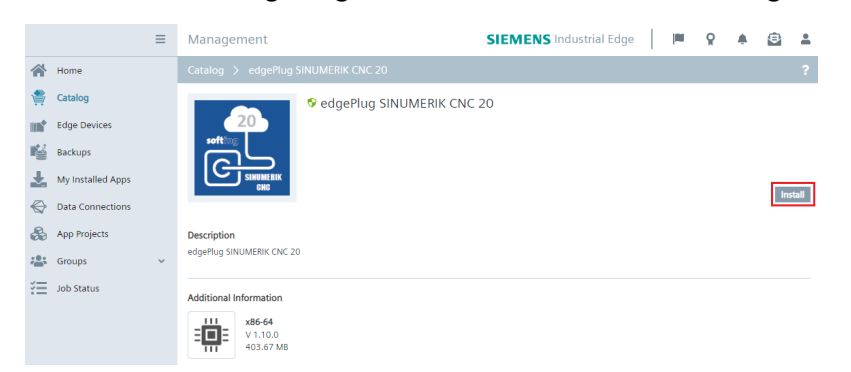

- 2. Click [Install].
- 3. Click [Update] on the Configurations page.

| ×                                                                           |  |  |  |  |
|-----------------------------------------------------------------------------|--|--|--|--|
|                                                                             |  |  |  |  |
|                                                                             |  |  |  |  |
| Search Edge Devices Q Labels I v 2 Selected T v Online First 41 v C Refresh |  |  |  |  |
|                                                                             |  |  |  |  |
|                                                                             |  |  |  |  |
|                                                                             |  |  |  |  |
|                                                                             |  |  |  |  |

1 Edge Device selected for installation

Back Install Delayed Install Later Install Now

4. Click **[Install]** on the popup page.

| Install App                                                                                                    | Install edgePlug SINUMERIK CNC 20                                                                                                    | ×              |               | ×           |
|----------------------------------------------------------------------------------------------------|----------------------------------------------------------------------------------------------------|----------------|---------------|-------------|
| edgePlug<br>trees<br>trees | <ul> <li>Installation is allowed.</li> <li>Bocker Compose version of the application is supported on the IEM.</li> <li>Rumtime privilege and capabilities are not used.</li> <li>Rumtine application is signed.</li> <li>Rumtine therwork is used.</li> <li>No host system commands are executed.</li> <li>No publicity exposed TGPUOP ports are used.</li> <li>Rup 2 antwork access is not used.</li> <li>No host file paths are mounted.</li> </ul> | ancel          |               | une* 1 of 1 |
| Edge Devices List                                                                                                    |                                                                                                    |                |               |             |
| Image: 10.20.238.1<br>192.168.10.<br>Industrial Ed<br>Update                                                                                                    | 43<br>7<br>9 - SIMATIC IPC227E                                                                                                    |                |               |             |
| 1 Edge Device selected for installa                                                                                                    | tion Back if                                                                                                    | istall Delayed | Install Later | Install Now |

## 3.5 Physical connection to SINUMERIK 840D controller

The SINUMERIK 840D variants offer two types of physical connection. SINUMERIK 840D SL variant has 3 Ethernet interfaces while SINUMERIK 840D PL variant only provides MPI access.

#### 3.5.1 SINUMERIK 840D SL

- Ethernet interface X120 for the device connection to HMIs and keyboards
- Ethernet interface X130 for the company network
- Ethernet interface X127 for service purposes

| £        |                  |                     | 192.168            | .214.1          |                   | - • ×                      |
|----------|------------------|---------------------|--------------------|-----------------|-------------------|----------------------------|
| 1        | ¢,               | - 6   0             | . * 🚔 🎽            | K 🌬   🛨         |                   |                            |
| 1        | 192.168          | .214.1 🖸            |                    |                 |                   |                            |
| - 808    | 36 <b>↓ </b>     | Fest– und Vorführma | schine             |                 | re c              | K AUTO                     |
| Übersi   | cht der Ne       | tzeinstelllungen    |                    |                 |                   | Übersicht                  |
| NCU      |                  |                     |                    |                 |                   |                            |
| Adapt    | ter              |                     | IP-Adresse         | Subnetzmaske    | MAC-Adresse       | Anlagen-                   |
| X120     | Anlagen-         | angefordert         |                    |                 | 00:1F:F8:39:79:BA | netz                       |
|          | IIGUZ            | zunewiesen          | 192.168.214.1      | 255.255.255.A   |                   | Firmen-                    |
|          | Alias-Adr        | esse                |                    | LUULUULUUU      |                   | netz                       |
| X1£3     | Firmen-<br>netz  | 🗹 DHCP-Client       | 192.168.25.145     | 255.255.255.0   | 00:1F:F8:39:79:BB | OPC UA                     |
| X127     | Service-<br>netz |                     | 192.168.215.1      | 255.255.255.224 | 00:1F:F8:39:79:BC | NCU-Einstell.<br>speichern |
|          |                  |                     |                    |                 |                   |                            |
|          |                  |                     |                    |                 |                   |                            |
|          |                  |                     |                    |                 |                   |                            |
|          |                  |                     |                    |                 |                   | Ändern                     |
|          |                  |                     |                    |                 |                   |                            |
|          |                  |                     |                    |                 | >                 | Zurück                     |
| <b>1</b> | IBN<br>rchive    | Lizen-              | etz-<br>Jerk 🗖 OPs | Safety          |                   |                            |

| f 192                                                                      | .168.214.1                       | - • ×                                   |
|----------------------------------------------------------------------------|----------------------------------|-----------------------------------------|
|                                                                            | ‰ ఊ   ቜ ⊴!                       |                                         |
| 🛅 192.168.214.1 💟                                                          |                                  |                                         |
| 8886 🗸 🥃 Test- und Vorführmaschine                                         | R.                               | ▲<br>AUTO                               |
| Einstellungen des Anlagennnetzes                                           |                                  | DHCP-Ser.                               |
| ✓ DHCP aktiviert DHCP-Server-Synchr<br>DHCP-Adressbereich Start 192.168.21 | onisationsmodus Hohe Priorität 💌 | zurücksetzen<br>DHCP-Daten<br>verteilen |
| Timeout hei Warten auf Master 129                                          | Sekunden                         | Verteilen                               |
| Heat Mama                                                                  | Bouting                          |                                         |
| nust-name                                                                  | Trodding                         |                                         |
| DNS Domain 🛛 🖂 local                                                       | Routing X120 -> X130             |                                         |
| PN-Stationsname>                                                           | ■ Routing X127 -> X130           |                                         |
| Stationsname                                                               | Routing X127 -> X120             |                                         |
| Platz not specified                                                        | Routing X128 -> X127             |                                         |
| Ansprechpartner not specified                                              | Aktive Protokolle                |                                         |
| Funktion not specified                                                     |                                  |                                         |
| Feste Domäne                                                               | ✓ LLDP                           | Abbruch                                 |
| Feste DNS-Server                                                           |                                  |                                         |
|                                                                            |                                  | <b>V</b>                                |
|                                                                            | >                                | UK                                      |
| Archive 2 Zen Metz-                                                        | OPs 🙆 Safety                     |                                         |

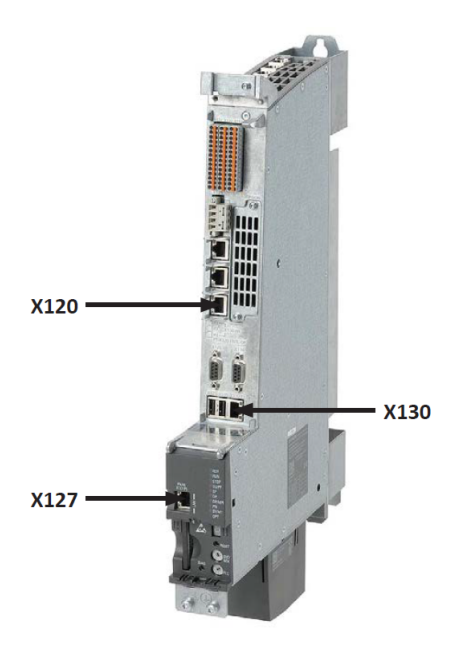

| Ethernet interface | Description                                                                                                    |
|--------------------|----------------------------------------------------------------------------------------------------|
| X120               | This interface is used for connecting the automation network<br>(operator panel interface). The interface is not isolated by a firewall.<br>Ideally, the Softing dataFEED edgeConnector 840D should therefore<br>be operated using this interface. |
|                    | This interface uses the fixed IP address 192.168.214.1. For connecting to the machine network the gateway then should be configured using a fixed IP address as well(e.g. an IP address higher than 192.168.214.250).                              |
| X127               | This interface serves exclusively as a service socket (service interface). It cannot be used for connection purposes.                                                                                                    |
| X130               | This interface connects the controller to the factory network (company Ethernet).                                                                                                    |
|                    | This interface can be used as an alternative interface for connecting<br>the dataFEED edgeConnector 840D. Here, however, the NCU firewall<br>(port TCP/102) has to be enabled to allow for SIMATIC S7<br>communication.                            |

The Softing dataFEED edgeConnector 840D uses the SIMATIC S7 communication protocol (TCP/102) of SINUMERIK 840D SL. By default, this protocol is available at the X120 interface. Alternatively, it can be enabled for the X130 interface.

The host PC running the dataFEED edgeConnector 840D therefore needs either a physical connection to the X120 interface and a unique IPv4 address within the corresponding network or a physical connection to the X130 interface, a unique IPv4 address within the corresponding network as well as the SIMATIC S7 communication protocol explicitly enabled for this interface.

#### 3.5.2 SINUMERIK 840D PL

As the SINUMERIK 840D PL does not have an Ethernet interface, a D-Sub 9 connector is required for connectivity purposes to map the SINUMERIK 840D PL-specific communication to Ethernet communication.

The Softing product echolink S7-compact supports the PG/MPI to Ethernet conversion. The Ethernetto-MPI converter translates the RFC-1006 TSAP addresses to MPI addresses. As a result the default SINUMERIK 840D PL MPI addresses are translated into the following TSAP settings:

- TSAP NCK (powerline): 03 03
- TSAP PLC (powerline): 03 02

It must be ensured that the SINUMERIK 840D PL has been switched on and its communication settings are correct. Ensure that a valid MPI address is assigned and that it is not assigned twice in the configuration. Individually configured addresses can be determined by checking the hardware configuration of the SIMATIC STEP 7 project. As MPI address 30 is typically not used it can be assigned toecholink S7-compact.

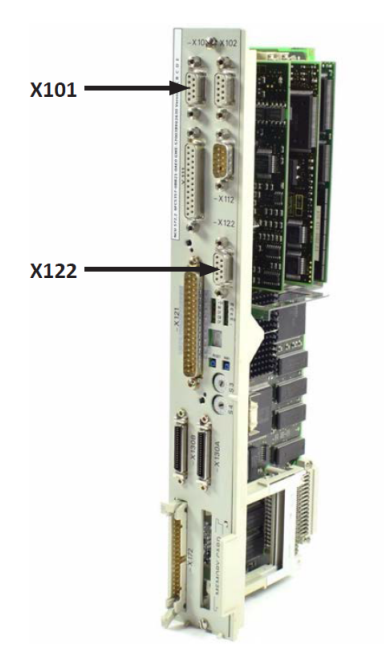

| Ethernet interface | Description                                                                                                    |
|--------------------|----------------------------------------------------------------------------------------------------|
| X122               | This interface is used for connecting a programming or remote<br>maintenance device (PG interface) and is recommended for the<br>echolink S7-compact. It requires its own 24 V power supply, since the<br>connector X122 does not provide any voltage.<br>If a connector is connected echolink S7-compact can be plugged on top |
|                    | or in between.                                                                                                    |
| X101               | It is used for connecting the control panel/operating panel (control panel interface) and is not recommended for communication via echolink S7-compact .                                                                                                    |

## **Configure echolink S7-compact**

The echolink S7-compact configuration is performed in the appropriate configuration page (see the figure below).

The important echolink S7-compact settings include:

| Variable                     | Description                                                                                                    |
|------------------------------|----------------------------------------------------------------------------------------------------|
| IP Address                   | Address for reaching echolink S7-compact.<br>The IP address is freely selectable (e.g. 192.168.214.XXX), but has to be |
|                              | located in the same network as the MACHINE network of dataFEED edgeConnector 840D.                                     |
| Baudrate                     | The transmission speed has to be set to 187.5 kBit/s.                                                                  |
| Own Station Address          | MPI address of echolink S7-compact.                                                                                    |
|                              | Important: This address must not be used by another station.                                                           |
| Set Default Bus<br>Parameter | Select MPI and use the default parameters.                                                                             |

| Home   Configura                         | tion   Change Password                            |
|------------------------------------------|---------------------------------------------------|
| Firmware version                         | NL50MPI V02 153 18 12 12 V1 52_release-5-gea1ed1e |
| Serial number / MAC Address              | 75281<br>00:02:A2:5C:0E:B2                        |
| Network name                             | nl50mpi_75281                                     |
| IBHNet port (port 1099 is always active) | 0                                                 |
| Configuration with NetPro                |                                                   |
| DHCP                                     | 0                                                 |
| IP address                               | 192.168.214.1                                     |
| Subnet mask                              | 255 255 255.0                                     |
| Default gateway                          | 0.0.0.0                                           |
| Baudrate                                 | 187,5 kBit/s 🗸                                    |
| Own station address                      | 30                                                |
| Highest station address                  | 31 👻                                              |
| Set default bus parameters               | MPI PROFIBUS                                      |
| Tslot_Init                               | 415                                               |
| Max. Tsdr                                | 60                                                |
| Min. Tsdr                                | 20                                                |
| Tset                                     | 12                                                |
| Tqui                                     | 0                                                 |
| Gap factor                               | 5                                                 |
| Retry limit                              | 2                                                 |
| Ttr                                      | 16776960                                          |
| Activate Time-of-Day Synchronization     | 0                                                 |
| NTP update interval (10 - 86400 seconds) | 60                                                |
| NTP Server 1 (IP address)                | 0.0.00                                            |
| NTP Server 2 (IP address)                | 0.0.0                                             |
| NTP Server 3 (IP address)                | 0.0.0                                             |
| NTP Server 4 (IP address)                | 0.0.0.0                                           |
| MPI/DP update interval                   | ×                                                 |

Save configuration

## 4 Configuration

## 4.1 Prerequisites

 The IED along with the installed edgePlug SINUMERIK CNC is connected over Ethernet to a SINUMERIK 840D CNC controller.

## 4.2 IIH Configurator

- 1. Click the **Apps page in** the user interface of the IED to run the **IIH configurator**. The browser will open a new tab displaying the configurator.
- 2. See the **Connector Configuration** page for a list of installed and running connectors.

| SIEMENS                 | COMMON CONFIGURATOR |                                                     |                          |                                         |  |  |
|-------------------------|---------------------|-----------------------------------------------------|--------------------------|-----------------------------------------|--|--|
| 1 Home                  | Get Data            |                                                     |                          |                                         |  |  |
| 🛞 Get Data              | Availab             | le connectors                                       |                          | $\pm$ Export $\overline{\wedge}$ Import |  |  |
| Connector Configuration |                     |                                                     |                          |                                         |  |  |
| 🧭 Organize data         |                     | edgePlug SINUMERIK CNC                              |                          |                                         |  |  |
| 👺 Provide Information   | <u>(رہ</u>          | Configured devices <b>0</b> of 0                    | Tags configured <b>0</b> |                                         |  |  |
| 5tore Data              |                     | <ul> <li>Connected</li> <li>Disconnected</li> </ul> |                          |                                         |  |  |
| 🔅 Settings              |                     |                                                     |                          |                                         |  |  |

3. Select the edgePlug SINUMERIC CNC.

#### 4.2.1 Data source configuration

- 1. Open the **Tags** tab of the edgePlug SINUMERIK CNC.
- 2. Click Add Data Source.

| SIEMENS                            | COMMON CONFIGURATOR     |                                                                                                    |            |  |  |  |
|------------------------------------|-------------------------|----------------------------------------------------------------------------------------------------|------------|--|--|--|
| 1 Start page                       | Get Data / edgePlug S   | SINUMERIK CNC                                                                                                    |            |  |  |  |
| <ul> <li>Aggregate data</li> </ul> | Available<br>Connectors | Comprime Terre ↑ Import ◆ Add data source Telete selecte                                                                                                    | d 🕨 Deploy |  |  |  |
| Connector configuration            | edgePlug                |                                                                                                    |            |  |  |  |
| 🧭 Organize data                    |                         | Image         Image         Image         Image         Image         Address         Image         Access Mode         Acquisition cycle         Publish to IE D.           Image         CNC1         Image         Image | Actions /  |  |  |  |
| y Deploy information               |                         |                                                                                                    |            |  |  |  |
| Store data                         |                         |                                                                                                    |            |  |  |  |
| Settings                           |                         |                                                                                                    |            |  |  |  |

- 3. See the **Connector Configuration** page for a list of installed and running connectors.
- 4. Enter the data source connection parameters into the Add Data Source dialog fields.
- 5. Click [Save].

| SIEMENS                            |                         | COMMON CONFIGURATOR            | () () |
|------------------------------------|-------------------------|--------------------------------|-------|
| Start page                         | Get Data / edgePlug     | SINUMERIK CNC / Add Datasource |       |
| <ul> <li>Aggregate data</li> </ul> | Available<br>Connectors | Add Data course                |       |
| Connector configuration            | edgePlug                | CPU type *                     |       |
| 🧭 Organize data                    | SINUMERIK CNC           | 840D SL V                      |       |
| 👺 Deploy information               |                         | Name*                          |       |
| 5tore data                         |                         | CNC1                           |       |
| 🔅 Settings                         |                         | IP Address or Hostname*        |       |
|                                    |                         | Enable NCU Alarm               |       |
|                                    |                         | NCK Tooling Access             |       |
|                                    |                         | Log Level*                     |       |
|                                    |                         | 1                              |       |
|                                    |                         | Save                           |       |

| Field                     | Description                                               |
|---------------------------|-----------------------------------------------------------|
| PLC Type                  | 840D SL for SINUMERIK 840D Solution Line controllers      |
|                           | 840D PL for SINUMERIK 840D Power Line controllers         |
| Name                      | Name of the connection used within the IE applications    |
| IP Address or<br>hostname | The IP address or hostname of the SINUMERIK CNC           |
| Enable NCU Alarm          | Enable the monitoring of NCU alarms.                      |
|                           | This creates an additional communication load on the CNC. |
| NCK Tooling Access        | Enable the monitoring of NCU tooling data.                |
|                           | This creates an additional communication load on the CNC. |
| Log Level                 | The level of generated logs                               |
|                           | 0 = Only Error logs                                       |
|                           | 1 = Error and Warning logs                                |
|                           | 2 = Error, Warning and Information logs                   |
|                           | 3 = Error, Warning, Information and Debug logs            |

6. Select the data source and press [**Deploy**] to write the configuration to the edgePlug SINUMERIK CNC.

| SIEMENS                 |                           | COMMON CONFIGURATOR                          | (1     |
|-------------------------|---------------------------|----------------------------------------------|--------|
| Home                    | Get Data / edgePlug SINUN | ERIK CNC                                     |        |
| 🛞 Get Data              | Available<br>Connectors   | edgePlug SINUMERIK CNC                       |        |
| Connector Configuration | edgePlug SINUMERIK        | Overview Taos                                |        |
| 🧭 Organize data         | CNC                       |                                              |        |
| 🔆 Provide Information   |                           | Z Search T Delete Selected                   | Deploy |
| ප්රු Store Data         |                           |                                              |        |
| 🐼 Settings              |                           | NAME DATA TYPE ACCESS MODE DEPLOY TO DATABUS |        |
|                         |                           | Filter Y                                     |        |
|                         |                           | CNC1 (01ag)                                  | iiit   |

### 4.2.2 Data point configuration

| SIEMENS                            | COMMON CONFIGURATOR        |                     |                    |                         |                                      | 0             |
|------------------------------------|----------------------------|---------------------|--------------------|-------------------------|--------------------------------------|---------------|
| Start page                         | Get Data / edgePlug SINUME | MERIK CNC           |                    |                         |                                      |               |
| <ul> <li>Aggregate data</li> </ul> | Available<br>Connectors    | Overview Tags       |                    | 不 Import 🛛 🔂 Ad         | d data source 🍵 Delete select        | ed 🛛 🖌 Deploy |
| Connector configuration            | edgePlug SINUMERIK         | Name T              | Data Type <b>Y</b> | Address Y Access Mode Y | Acquisition cycle Publish to IE Data | Actions 🧪     |
| 🧭 Organize data                    | CNC                        | □ ^ CNC1            |                    |                         | 63 Tags                              |               |
| Sk. Deploy information             |                            | Channel1.Ch1_ProgP  | fadName String     | Read                    | +                                    | Ů ^           |
| - Deploy mormation                 |                            | Channel1.Ch1_LineN  | umber Dint         | Read                    |                                      | Û             |
| 5tore data                         |                            | Channel1.Ch1_LineC  | ontent String      | Read                    |                                      | Û             |
|                                    |                            | Channel1.Ch1_Toolld | lent String        | Read                    | ÷                                    | Û             |
| Settings                           |                            | Channel1.Ch1_actSp  | eed_S1 LReal       | Read                    |                                      | Û             |
|                                    |                            | Channel1.BAG1_opM   | ode Uint           | Read                    | ÷                                    | Û             |
|                                    |                            | Channel1.Ch1_actOv  | erride LReal       | Read                    | · ·                                  | Û             |
|                                    |                            | Drive1.V1_Drv_op_di | splay_r0002 Int    | Read                    | ÷                                    | Û             |
|                                    |                            | Drive1.V1_n_act_smo | ooth_r0021 Real    | Read                    |                                      | Û             |
|                                    |                            | Drive1.V1_Vdc_smoo  | th_r0026 Real      | Read                    | +                                    | ΰ             |

#### 840D SL

All accessible data points of the default configuration are listed below the connection on the "Tags" page. You can add your own data points. However, by adding your own data points all default data points will be removed.

#### 840D PL

All accessible data points of the default configuration are listed below the connection on the "Tags" page. You can add your own data points. However, by adding your own data points all default data points will be removed.

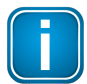

#### Note

To see the data points after the configuration of the data source, close the IIH Configurator and reopen it after 30 seconds.

| _ |  |
|---|--|
|   |  |
|   |  |
|   |  |
|   |  |

#### Note

With the V1.2 of the IIH Configurator the configuration of the Databus Gateway is only possible for one connector.

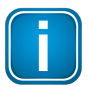

#### Note

If you wish to see that the default data points have been removed after adding your own data points, close the IIH Configurator and reopen it.

### 4.2.3 NC data points

#### 4.2.3.1 Default NC data points

- Ch1\_ProgPfadName: Workpiece and program name
- Ch1\_LineNumber: Line number of current NC instruction (start:1)
- Ch1\_LineContent: Part program blocks from the current operation
- Ch1\_ToolIdent: Identifier of active tool
- Ch1\_actSpeed\_S1: Spindle speed, actual value
- BAG1\_opMode: Active mode
- Ch1\_actOverride: Interpolation feedrate, override
- Axis n
  - Ch1\_actFeedRate\_AXn: Actual value of axis-specific feedrate
  - Ch1\_actPos\_MCS\_AXn: Act tool base position
  - Ch1\_actPos\_WCS\_AXn: Act tool base position
  - Ch1\_lag\_AXn: Following error
- Drive n
  - Vn\_Drv\_op\_display\_r0002: Drive operating display / Drv op\_display
  - Vn\_n\_act\_smooth\_r0021: CO: Actual speed smoothed / n\_act smooth
  - Vn\_Vdc\_smooth\_r0026: CO: DC link voltage smoothed / Vdc smooth
  - Vn\_Mod\_depth\_smth\_r0028: Modulation depth smoothed / Mod\_depth smth
  - Vn\_Iq\_act\_smooth\_r0030: Current actual value torque-generating smoothed / Iq\_act smooth
  - Vn\_M\_act\_smooth\_r0031: Actual torque smoothed / M\_act smooth
  - Vn\_Mot\_temp\_r0035: CO: Motor temperature / Mot temp

#### 4.2.4 PLC data points

#### 4.2.4.1 Own NC data points

If you do not enter any NC data point, the edgePlug SINUMERIK CNC app will automatically provide a default-set of NC data points. But if at least one user defined data point is configured, then the default-set of NC data points is disabled.

To use none-default NC data points, an .awl file needs to be created with the desired data points. The .awl file is created by the Siemens NC-VAR-Selektor software, which is part of SINUMERIK Toolbox (6FC5851-1XC45-4YA8). The content of a generated .awl file has the following structure:

```
========
DATA BLOCK DB 120
VERSION : 0.0
STRUCT
Ch1 ProgPfadName:
  STRUCT
   SYNTAX ID : BYTE := B#16#82;
  bereich u einheit : BYTE := B#16#41;
   spalte : WORD := W#16#10;
   zeile : WORD := W#16#1;
  bausteintyp : BYTE := B#16#7D;
   ZEILENANZAHL : BYTE := B#16#1;
   typ : BYTE := B#16#13;
   laenge : BYTE := B#16#A0;
  END STRUCT ;
 Ch1 LineNumber:
   STRUCT
   SYNTAX ID : BYTE := B#16#82;
  bereich u einheit : BYTE := B#16#41;
   spalte : WORD := W#16#9;
   zeile : WORD := W#16#1;
  bausteintyp : BYTE := B#16#7D;
   ZEILENANZAHL : BYTE := B#16#1;
   typ : BYTE := B#16#7;
   laenge : BYTE := B#16#4;
  END STRUCT ;
 Ch1 LineContent:
   STRUCT
   SYNTAX ID : BYTE := B#16#82;
  bereich u einheit : BYTE := B#16#41;
   spalte : WORD := W#16#4;
   zeile : WORD := W#16#2;
  bausteintyp : BYTE := B#16#7D;
   ZEILENANZAHL : BYTE := B#16#1;
   typ : BYTE := B#16#13;
   laenge : BYTE := B#16#42;
   END STRUCT ;
END STRUCT ;
BEGIN
END DATA BLOCK
==========
```

#### Where:

- The NC address definition starts with the name of the data point followed by the double colon (:)
- followed by the keyword STRUCT
- followed by the address definition itself
- ending with the keyword END\_STRUCT

#### How to insert an NCK data point

1. Click [Add tag] in the data point overview of a connection.

| SIEMENS                            |                           |               | COMMON             | CONFIGURATO      | R                    |                   | () (i                         |
|------------------------------------|---------------------------|---------------|--------------------|------------------|----------------------|-------------------|-------------------------------|
| 分 Start page                       | Get Data / edgePlug SINUM | ERIK CNC      |                    |                  |                      |                   |                               |
| <ul> <li>Aggregate data</li> </ul> | Available<br>Connectors   | Overview      | ans                |                  | → Import             | + Add data source | 👕 Delete selected 🛛 ✔ Deploy  |
| Connector configuration            | edgePlug SINUMERIK        | Name <b>T</b> | Data Type <b>Y</b> | Address <b>T</b> | Access Mode <b>Y</b> | Acquisition cycle | Publish to IE Databus Actions |
| 🧭 Organize data                    | CNC                       |               |                    |                  |                      |                   | 63 Tags                       |
| Ste Depley information             |                           | Channel1.Ch.  | . String           |                  | Read                 | -                 | Add tag                       |
| 2 Deploy information               |                           | Channel1.Ch.  | . Dint             |                  | Read                 |                   |                               |
| 🔄 Store data                       |                           | Channel1.Ch.  | . String           |                  | Read                 | -                 | Edit data source              |
|                                    |                           | Channel1.Ch.  | . LReal            |                  | Read                 |                   | Delete data source            |
| 🔅 Settings                         |                           | DB_NCK.E_N.   | . Bool             |                  | Read                 | -                 |                               |
|                                    |                           | DB_KANAL1.E   | Bool               |                  | Read                 |                   | Û                             |
|                                    |                           | DB_KANAL1.E   | Bool               |                  | Read                 | -                 | Û                             |
|                                    |                           | DB_KANAL1.E   | Bool               |                  | Read                 |                   | Û                             |
|                                    |                           | DB_KANAL1.E   | Bool               |                  | Read                 |                   | Û                             |
|                                    |                           | DB_KANAL1.E   | Bool               |                  | Read                 | -                 | Û -                           |

2. Enter the name of the data point in the name field of the IIH-configurator. For example insert Ch1\_ProgPfadName from the .awl example above.

| SIEMENS                            |                            | COMMON CONFIGURATOR                                                                          | ()<br>() |
|------------------------------------|----------------------------|----------------------------------------------------------------------------------------------|----------|
| Start page                         | Get Data / edgePlug SINUME | RIK CNC / Add Tag                                                                            |          |
| <ul> <li>Aggregate data</li> </ul> | Available<br>Connectors    | Add too                                                                                      |          |
| Connector configuration            | edgePlug SINUMERIK         | Name*                                                                                        | ×        |
| 🧭 Organize data                    | CNC                        | Ch1_ProgPfadName                                                                             |          |
| 🔆 Deploy information               |                            | Data Type                                                                                    |          |
| 5tore data                         |                            | Select a value $\checkmark$                                                                  |          |
| Settings                           |                            | Address STRUCT SYNTAX_ID : BYTE := B#16#82; bereich_u_einheit : BYTE := B#16#41; spalte : WC |          |
|                                    |                            | Access Mode*                                                                                 |          |
|                                    |                            | Acquisition cycle       1 second     ~       Save   Cancel                                   |          |

3. Copy the NCK address beginning with the keyword STRUCT and ending with the END\_STRUCT into the text editor.

4. Enter the NCK address into the address field of the IIH-configurator. Any new line should be automatically removed by this copy&paste operation.

So with the example Ch1\_ProgPfadName the content of the address field should look like this: STRUCT SYNTAX\_ID : BYTE := B#16#82; bereich\_u\_einheit : BYTE := B#16#41; spalte : WORD := W#16#10; zeile : WORD := W#16#1; bausteintyp : BYTE := B#16#7D; ZEILENANZAHL : BYTE := B#16#1; typ : BYTE := B#16#13; laenge : BYTE := B#16#A0; END STRUCT ;

| SIEMENS                            |                            | COMMON CONFIGURATOR                                                                             | 0 |
|------------------------------------|----------------------------|-------------------------------------------------------------------------------------------------|---|
| 分 Start page                       | Get Data / edgePlug SINUME | RIK CNC / Add Tag                                                                               |   |
| <ul> <li>Aggregate data</li> </ul> | Available<br>Connectors    | Add tag                                                                                         |   |
| Connector configuration            | edgePlug SINUMERIK         | Name*                                                                                           | ^ |
| 🧭 Organize data                    | CNC                        | Ch1_ProgPfadName                                                                                |   |
| 🐉 Deploy information               |                            | Data Type                                                                                       |   |
| Store data                         |                            | Select a value v                                                                                |   |
| 🔅 Settings                         |                            | Address<br>STRUCT SYNTAX_ID : BYTE := B#16#82; bereich_u_einheit : BYTE := B#16#41; spalte : WC |   |
|                                    |                            | Access Mode*                                                                                    |   |
|                                    |                            | Read                                                                                            |   |
|                                    |                            | Acquisition cycle                                                                               |   |
|                                    |                            | 1 second V                                                                                      |   |
|                                    |                            | Save                                                                                            |   |

- 5. Click [Save].
- Select all data points and deploy the connection configuration. See Chapter <u>Databus gateway</u><sup>D24</sup> on how to do this.

#### 4.2.4.2 Default PLC data points

| Data point      | Description                          |
|-----------------|--------------------------------------|
| E_NCKalarm      | NCK alarm is active                  |
| E_ProgRunn      | The Sinumerik program is running     |
| E_ProgWait      | The Sinumerik program is waiting     |
| E_ProgStop      | TheSinumerik program is stopped      |
| E_ProgInterrupt | The Sinumerik program is interrupted |
| E_ProgrAborted  | The Sinumerik program is aborted     |

#### 4.2.4.3 Own PLC data points

If you do not enter any PLC data point, then the edgePlug Sinumerik CNC app will automatically provide a default-set of PLC data points. But if at least one user defined data point is configured, then the default-set of PLC data points is disabled.

To use none-default PLC data points, the addresses of the data points need to be provided in DB syntax as shown below:

#### Alphabetical code of the areas

| Data point | Area                                                                          |
|------------|-------------------------------------------------------------------------------|
| AO         | Analog Output                                                                 |
| Р          | Peripheral Addressing                                                         |
| l or E     | Inputs                                                                        |
| Q, A, or O | Outputs                                                                       |
| M or F     | Marker or Flags                                                               |
| DB         | Data Blocks (must be followed by the DB number and an optional dot).          |
| DI         | Instance Data Blocks (must be followed by the DB number and an optional dot). |

#### Specifier of the data type

| Data type | Specifier      |
|-----------|----------------|
| Х         | Boolean        |
| В         | Byte           |
| С         | Char           |
| W         | Word           |
| I         | Integer        |
| R         | Real           |
| S         | String         |
| D         | Double         |
| DW        | Double Word    |
| DI        | Double Integer |

#### Start address

The numerical start address of the data point within the given area.

## Bit-number in case of Boolean type

A dot . followed by bit number (0 to 7) in case of Boolean type

#### 4.2.5 Databus gateway

- 1. Select the data points you want to make available on the IE Databus.
- Double-click each data point you want to make available.
   The selected data point will appear with framed dropdown list followed by a checkbox 
  and the icons 
  and 
  .

| SIEMENS                            |                           |            | COMI                   | MON CONFIGURATO                         | R             |                                             |                       |            | ()<br>() |
|------------------------------------|---------------------------|------------|------------------------|-----------------------------------------|---------------|---------------------------------------------|-----------------------|------------|----------|
| Start page                         | Get Data / edgePlug SINUI | IMERIK CNC |                        |                                         |               |                                             |                       |            |          |
| <ul> <li>Aggregate data</li> </ul> | Available<br>Connectors   | Overview   | Taos                   |                                         | → Import      | Add data source                             | 👕 Delete selected     | <b>~</b> 1 | Deploy   |
| Connector configuration            | edgePlug SINUMERIK        | Name V     | Data Tune              |                                         | Arran Moda 🔻  | Annuisition curle                           | Publish to IS Databus | Actions    |          |
| 🧭 Organize data                    | CNC                       |            | Data type              | ( , , , , , , , , , , , , , , , , , , , | Accessinger ( | Action of the later                         | 63 Tags               |            | =        |
| 🔆 Deploy information               |                           | Channel1.0 | h1_ProgR String        | Address     Address                     | Read          | ✓ 1 second ✓                                |                       | ×          | * ^      |
| 5tore data                         |                           | Channe     | II.Ch String           |                                         | Read          |                                             |                       | Ů          |          |
| 🔅 Settings                         |                           | Channel1.0 | h1_Toolle String       | Address     Address                     | Read          | ✓ 1 second      ✓     ✓     1 second      ✓ | <ul> <li>✓</li> </ul> | ×          | <u>*</u> |
|                                    |                           | Channe     | :I1.BA UInt            |                                         | Read          | •                                           |                       | Û          |          |
|                                    |                           | Channe     | II.Ch LReal            |                                         | Read          |                                             |                       | Û          |          |
|                                    |                           | Drive1     | V1_Dr Int<br>V1_n Real |                                         | Read          |                                             |                       | Ū<br>n     |          |
|                                    |                           | Drive1.    | V1_Vd Real             |                                         | Read          |                                             |                       | Ū          |          |

- 3. Tick the checkbox **V** Publish to IE Databus.
- 4. Choose an **Acquisition cycle** from the list.
- Click the green apply icon ✓ at the end of the line.
   The data point configuration is confirmed. The icons × and ✓ will disappear and instead of the blue checkbox the

| SIEMENS                            |                           |                    | COMMON CONFIGURAT     | FOR             |                            |                       |         | O                                                                                                    | 1 |
|------------------------------------|---------------------------|--------------------|-----------------------|-----------------|----------------------------|-----------------------|---------|----------------------------------------------------------------------------------------------------|---|
| 分 Start page                       | Get Data / edgePlug SINUM | ERIK CNC           |                       |                 |                            |                       |         |                                                                                                    |   |
| <ul> <li>Aggregate data</li> </ul> | Available<br>Connectors   | Overview Tag       | s                     | <b>⊼</b> Import | Add data source            | 👕 Delete selecter     |         | Deploy                                                                                                    |   |
| Connector configuration            | edgePlug SINUMERIK        | Name T             | Data Type 🝸 Address 🍸 | Access Mode 🝸   | Acquisition cycle <b>Y</b> | Publish to IE Databus | Actions | 1                                                                                                    |   |
| 🧭 Organize data                    |                           |                    |                       |                 |                            | 63 Tags               |         | =                                                                                                    |   |
| W Doplay information               |                           | Channel1.Ch        | String                | Read            | 1 second                   | 0                     | Û       |                                                                                                    | * |
| Deploy mormation                   |                           | Channel1.Ch        | Dint                  | Read            | 1 second                   | 0                     | Û       |                                                                                                    | 1 |
| 5tore data                         |                           | Channel1.Ch        | String                | Read            |                            |                       | Û       |                                                                                                    |   |
| -                                  |                           | Channel1.Ch        | String                | Read            | 1 second                   | 0                     | Û       |                                                                                                    |   |
| Settings                           |                           | Channel1.Ch1_actSp | LReal V Address       | Read            | ✓ 1 second ✓               |                       | ×       | <ul> <li>Image: A second second s</li></ul> |   |
|                                    |                           | Channel1.8A        | UInt                  | Read            |                            |                       | Ü       |                                                                                                    |   |
|                                    |                           | Channel1.Ch        | LReal                 | Read            | 1.1                        |                       | Û       |                                                                                                    |   |
|                                    |                           | Drive1.V1_Dr       | Int                   | Read            | -                          |                       | Û       |                                                                                                    |   |
|                                    |                           | Drive1.V1_n        | Real                  | Read            |                            |                       | Û       |                                                                                                    |   |
|                                    |                           | Drive1.V1_Vd       | Real                  | Read            |                            |                       | Û       |                                                                                                    |   |

6. Select the variables that are to be deployed.

#### 7. Press [Deploy].

This will reconfigure and restart the **Databus Gateway** and will make the data points available on the IE Databus.

| SIEMENS                            |                          |              | COMMON C  | ONFIGURATOR |             |                   |                       | Ø          | ) (1 |
|------------------------------------|--------------------------|--------------|-----------|-------------|-------------|-------------------|-----------------------|------------|------|
| Start page                         | Get Data / edgePlug SINU | MERIK CNC    |           |             |             |                   |                       |            |      |
| <ul> <li>Aggregate data</li> </ul> | Available<br>Connectors  | Overview Tao | s         |             | → Import    | Add data source   | 👕 Delete selected     | i 🗸 Deploy | y    |
| Connector configuration            | edgePlug SINUMERIK       | Name V       | Data Type |             | Access Mode | econisition cycle | Premish to IF Databus | Actions    |      |
| 🧭 Organize data                    | CNC                      |              |           |             |             |                   | 63 Tags               | =          |      |
| Sk. Depley information             |                          | Channel1 Ch  | string    | _           | Read        | 1 second          | 0                     | Û          | -    |
| Deploy mormation                   |                          | Channel1.Ch  | Dint      |             | Read        | 1 second          | ۲                     | Ü          | 1    |
| 🔩 Store data                       |                          | Channel1.Ch  | String    |             | Read        |                   |                       | Û          |      |
| -                                  |                          | Channeli ch  | String    |             | Read        | 1 second          | 0                     | Û          |      |
| Settings                           |                          | Channel1.Ch  | LReal     |             | Read        | 1 second          | 0                     | Ŭ          |      |
|                                    |                          | Channel1.8A  | UInt      |             | Read        | ÷                 |                       | Û          |      |
|                                    |                          | Channel1.Ch  | LReal     |             | Read        |                   |                       | Ŭ          |      |
|                                    |                          | Drive1.V1_Dr | Int       |             | Read        |                   |                       | Ū          |      |
|                                    |                          | Drive1.V1_n  | Real      |             | Read        |                   |                       | Ŭ          |      |
|                                    |                          | Drive1.V1_Vd | Real      |             | Read        |                   |                       | Û          | -    |

## 4.3 Diagnosis

The Softing Support Team will assist you in troubleshooting your edgePlug SINUMERIK CNC.

1. Open the **IIH Configurator** and set the Log Level of one of the configured data sources to 3 and deploy it.

This will give you a complete set of diagnostic data.

- 2. Contact Softing support and email our team the diagnostics of your edgePlug SINUMERIK CNC.
- 3. Open the **Apps** page.
- 4. Click the 3 dots of the edgePlug SINUMERIK CNC and select the **Download Logs** menu. The Log file is downloaded to the Downloads folder of your PC.

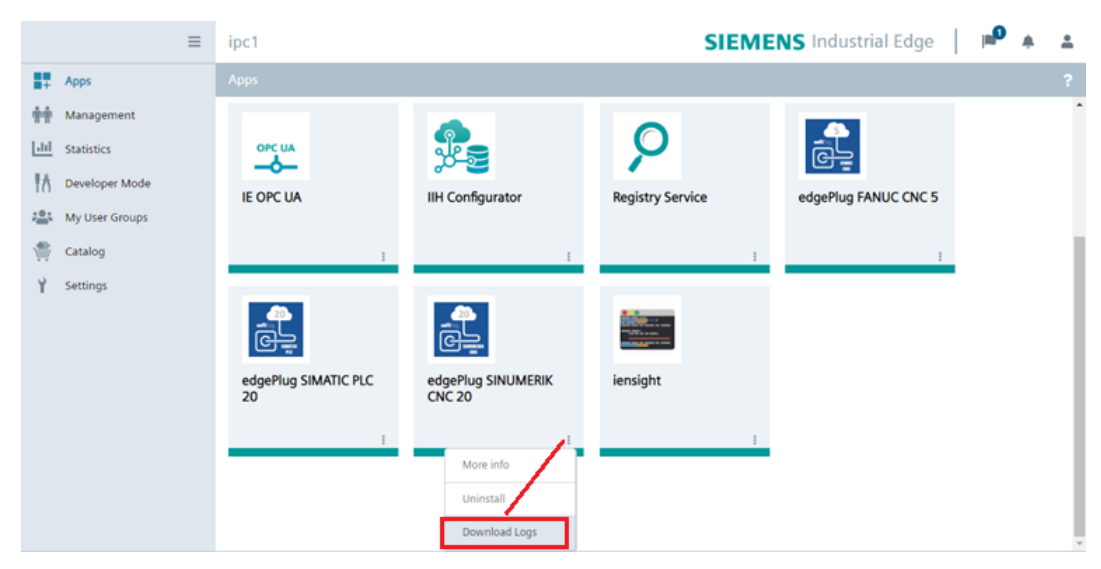

## 5 Connecting with External Databus

The easiest way to access the data points on the IE Databus is by using External Databus.

## 5.1 How to configure the External Databus

1. Download the User Manual of the External Bus by pressing the icon **Show Support Documentation**.

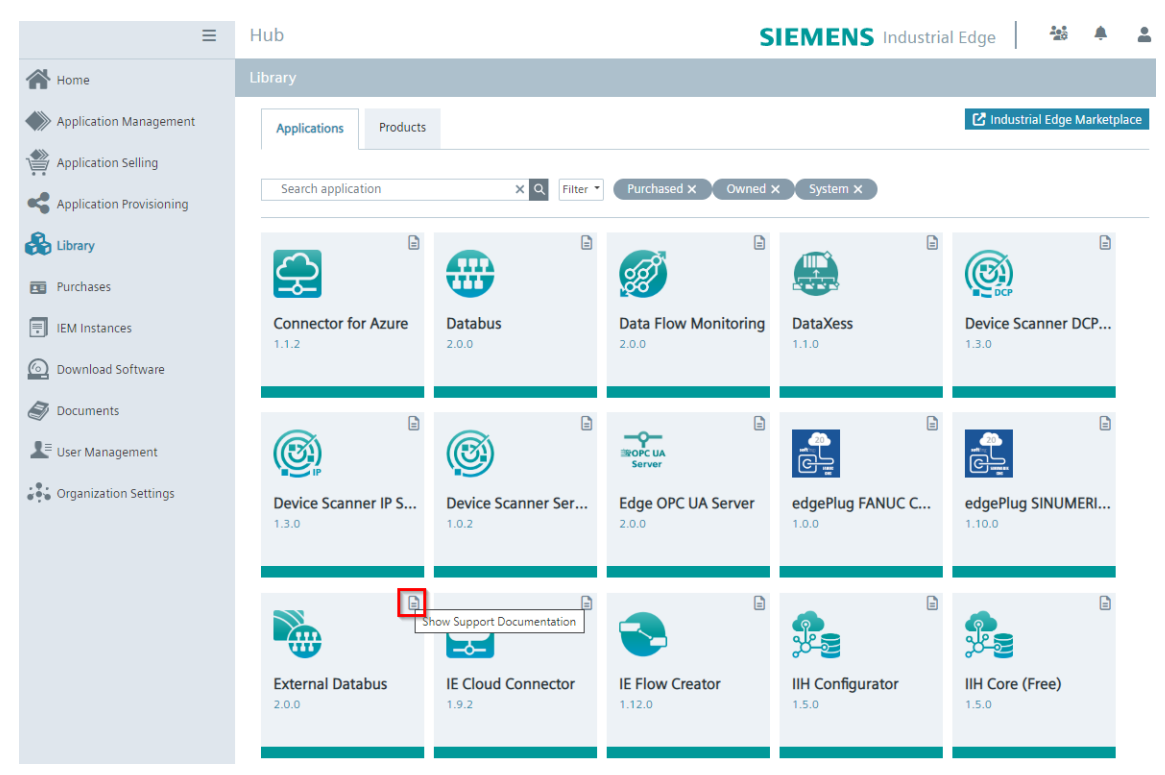

The User Manual describes how to configure the External Databus.

#### 2. Select a user.

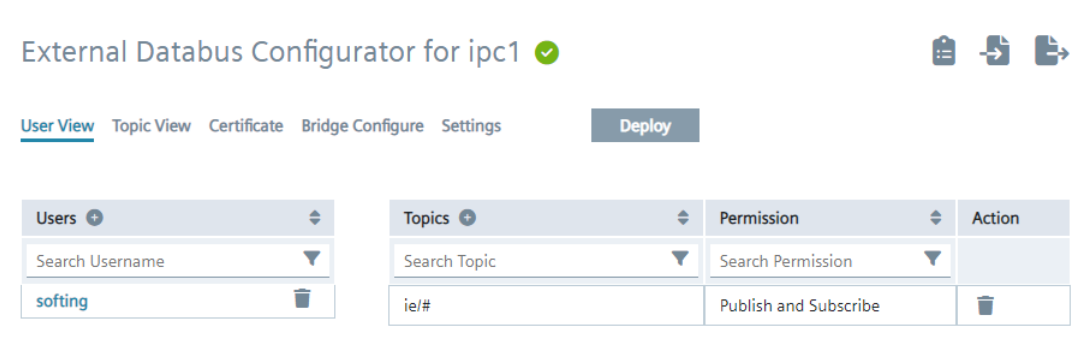

3.

4.

| lect a topic.                                                                                           |                                                      |                                                                                                    |        |                       |    |             |            |
|----------------------------------------------------------------------------------------------------|------------------------------------------------------|----------------------------------------------------------------------------------------------------|--------|-----------------------|----|-------------|------------|
| External Databus Configurator for ipc1 🥑                                                                |                                                      |                                                                                                    |        | - <del>&gt;</del> `   | È, |             |            |
|                                                                                                    |                                                      |                                                                                                    |        |                       |    |             |            |
| Jser View Topic View Ce                                                                                 | ertificate Bridge Co                                 | nfigure Settings                                                                                                    | Deploy |                       |    |             |            |
| Topics                                                                                                  |                                                      |                                                                                                    | ▲      | Permission            | ≜  | Action      |            |
|                                                                                                    | -                                                    | 03613                                                                                                    | -      |                       | -  | Action      |            |
| Search Topic                                                                                            | Y                                                    | Search Username                                                                                                    | •      | Search Permission     | •  |             |            |
| ie/#                                                                                                    |                                                      | softing                                                                                                    |        | Publish and Subscribe |    |             |            |
| lect the require                                                                                        | d security m<br>s Configura                          | echanism.<br>tor for ipc1 🧿                                                                                                    |        |                       | Ê  | -\$         | ¢,         |
| lect the require                                                                                        | d security m<br>s Configura                          | echanism.<br>tor for ipc1 🧿                                                                                                    |        |                       | â  | <b>-</b> \$ | ¢,         |
| lect the required<br>External Databu                                                                    | d security ma<br>s Configura<br>rtificate Bridge Con | echanism.<br>tor for ipc1 📀                                                                                                    | Deploy |                       | Ê  | -\$         | ¢,         |
| lect the required<br>External Databu                                                                    | d security mo<br>s Configura<br>rtificate Bridge Con | echanism.<br>tor for ipc1 <                                                                                                    | Deploy |                       | â  | <b>.</b>    | ŧ,         |
| lect the required<br>External Databu<br>ser View Topic View Cer<br>End to end security                  | d security mo<br>s Configura<br>rtificate Bridge Con | echanism.<br>tor for ipc1 🥝                                                                                                    | Deploy |                       | â  | Ę.          | ¢,         |
| Iect the required<br>External Databu<br>ser View Topic View Cer<br>End to end security<br>Certificate * | d security mo<br>s Configura<br>rtificate Bridge Con | echanism.<br>tor for ipc1 📀                                                                                                    | Deploy |                       | Ê  | Ę,          | È          |
| Ser View Topic View Certificate *                                                                       | d security mo<br>s Configura<br>rtificate Bridge Con | echanism.<br>tor for ipc1<br><br> | Deploy |                       | Ê  | -\$         | <b>₽</b> ⇒ |

5. Define the direction on each topic for communicating between External Databus and IE Databus.

| Exte                                                                                                    | ernal Databus Configurator for ipc                                                           | 1 🤮   |                                    |                | -      |    | <b>`</b> |
|----------------------------------------------------------------------------------------------------|----------------------------------------------------------------------------------------------|-------|------------------------------------|----------------|--------|----|----------|
| User V                                                                                                    | iew Topic View Certificate Bridge Configure Settings                                         |       | Deploy                             |                |        |    |          |
| An common common com | ny changes to this configuration will trigger a restart<br>nunication with External Databus. | of th | e server. All clients must reconne | ct in order to | mainta | in |          |
| O No                                                                                                    | ne                                                                                           |       |                                    |                |        |    |          |
| 💿 Ena                                                                                                    | able custom bridge                                                                           |       |                                    |                |        |    |          |
| U                                                                                                    | Isername *                                                                                   | Pass  | sword *                            |                |        |    |          |
| s                                                                                                    | ofting                                                                                       | • • • |                                    |                |        |    |          |
|                                                                                                    | Add Row                                                                                      |       |                                    |                |        |    |          |
|                                                                                                    | Topics                                                                                       |       | Direction                          | QoS            | Action | IS |          |
| i                                                                                                    | e/#                                                                                          |       | External Databus 🔁 Databus         | 0              | Ľ      |    |          |

6. Select the preferred **Data Persistency** option for your project.

| External Databus Configurator for ipc1 🥝                             | Ê | - <b>→</b> | È, |
|----------------------------------------------------------------------|---|------------|----|
| User View Topic View Certificate Bridge Configure Settings Deploy    |   |            |    |
| Data Persistency 🚯                                                   |   |            |    |
| <ul> <li>Disable and delete data storage 1</li> </ul>                |   |            |    |
| ⊙ Enable 🚯                                                           |   |            |    |
| Schedule the data backup by selecting the time intervals (in every)* |   |            |    |
| 1 hour (Recommended)                                                 |   |            |    |

## 5.2 How to connect an MQTT client

You can use a standard MQTT client like MQTTX as shown in the screenshot to connect to the IE MQTT Connector. The URL for the connection is: *mqtt://<IP Address of the IED>:9883* 

- 1. Use the configured user credentials (softing user an password) in the configuration mask.
- 2. Subscribe to the "ie/#" topic tree.

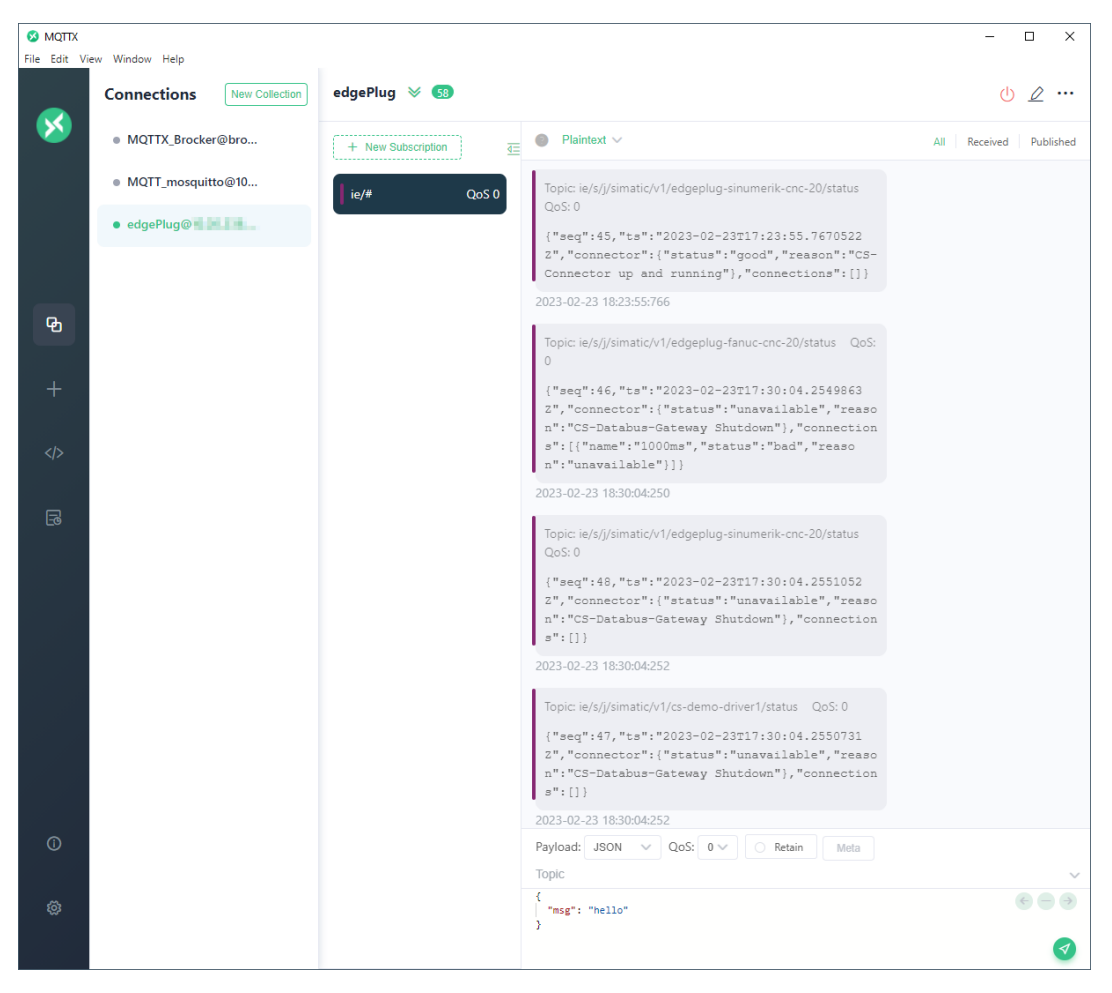

You will receive MQTT messages on the following topics:

- ie/s/j/simatic/v1/edgeplug-sinumerik-cnc-20/status
   Status messages of the Databus Gateway regarding the edgePlug connector
- ie/m/j/simatic/v1/edgeplug-sinumerik-cnc-20/dp Metadata of the Databus Gateway for the edgePlug connector. This includes information about subscribed data points
- ie/d/j/simatic/v1/edgeplug-sinumerik-cnc-20/dp/r/<Connection Name> Change notifications for the values of the subscribed data points

## 6 Glossary

| Terms & Abbreviations | Definition                          |
|-----------------------|-------------------------------------|
| CNC                   | Computerized Numerical Control      |
| IED                   | Industrial Edge Device              |
| IEM                   | Industrial Edge Management          |
| MQTT                  | Message Queuing Telemetry Transport |
| OPC UA                | OPC Unified Architecture            |
| PL                    | Power Line                          |
| PLC                   | Programmable Logic Controller       |
| SaaS                  | Software as a Service               |
| SL                    | Solution Line                       |

### **Softing Industrial Automation GmbH**

Richard-Reitzner-Allee 6 85540 Haar / Germany https://industrial.softing.com + 49 89 45 656-340
 + 49 89 45 656-488
 info.automation@softing.com

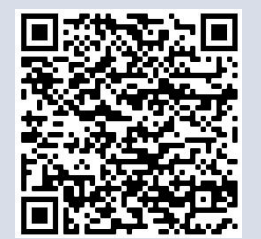